## - 5.基本操作編 -

#### 2020.6.17. APU Academic Office

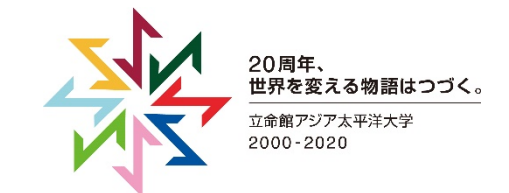

マイク・スピーカー機能のテスト(1/2)

#### 授業開始前

- ミーティングIDを入力すると自動的にミーティング画面が 立ち上がりメッセージが(右の写真)が表示されます
- 「コンピューターオーディオのテスト」をクリックし、
  スピーカーとマイクのテストを行ってください。
- その後の作業はZoom画面上の指示に従って行ってください。
  (参照:次スライドのイメージ図)

授業以外のタイミング

• 右の写真のように授業がない時でも、Zoomアプリを起動し、 設定画面からオーディオやカメラのテストが可能です。

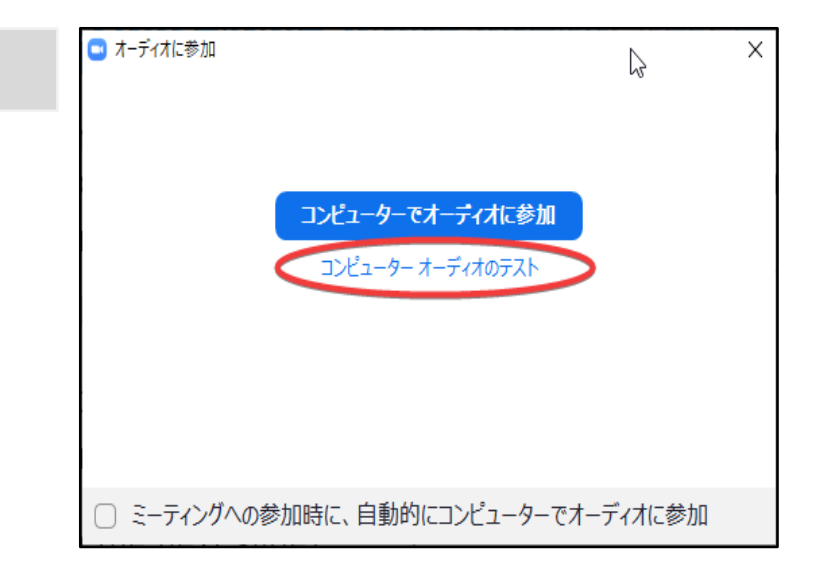

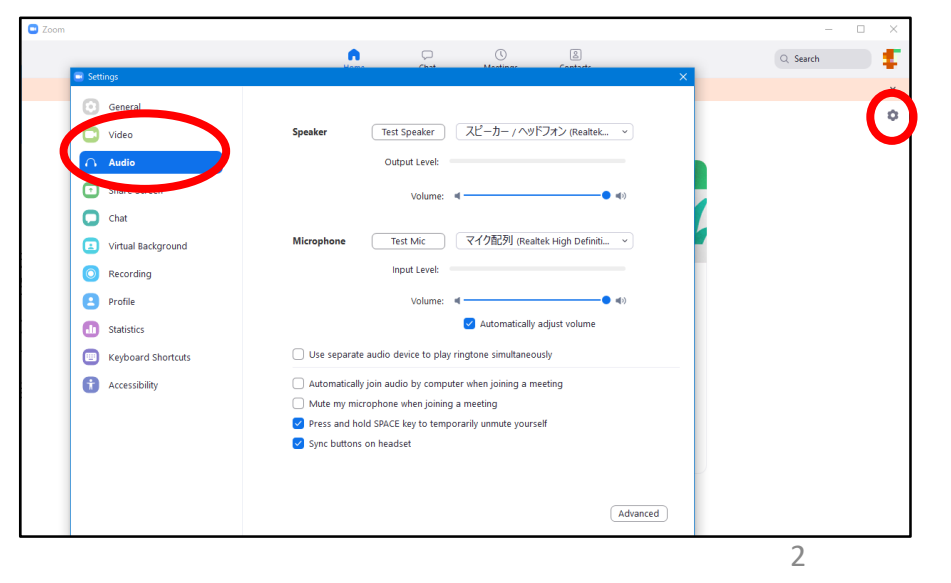

マイク・スピーカー機能のテスト(2/2)

| □ スピーカーをテスト中                         | マイクをテスト中                                  |
|--------------------------------------|-------------------------------------------|
| 着信音が聞こえますか。                          | 話してから話をやめます、返答が聞こえますか。                    |
| (du) (U)2                            |                                           |
| スピーカー1: スピーカー / ヘッドフォン (Realtek High | マイク1: マイク配列 (Realtek High Definition A ~  |
| ここで使用する機器を変更できます。<br>出力レベル:          | ここで使用する機器を変更できます。<br>入カレベル:               |
|                                      |                                           |
| スピー                                  | ・カーとマイクは良好です                              |
| スピーカー:                               | スピーカー / ヘッドフォン (Realtek High Definition   |
| マイク:                                 | マイク配列 (Realtek High Definition Audio)     |
| E                                    | コンピュータしでオーディオに参加                          |
|                                      | © 2020 Ritsumeikan Asia Pacific Universit |

マイク・スピーカー・ビデオの選択について

### 複数のマイク・スピーカー・ビデオが 利用可能な状態の場合、右の写真の ようにツールバーで選択することが できます。

### ☆ 音声/カメラのトラブルの場合

「Zoomのアプリで選択している機器」と 「使用中と自分が思っている機器」が、 ずれていることがあります。一度確認して ください。

#### マイク マイク (Anker PowerConf) マイク (HD Webcam C615) ヘッドセット (Anker PowerConf Hands-Free) マイク配列 (Realtek High Definition Audio) システムと同じ スピーカー スピーカー (Anker PowerConf) ヘッドセット (Anker PowerConf Hands-Free) スピーカー / ヘッドフォン (Realtek High Definition Audio) ヘッドホン (Anker PowerConf Stereo) ✓ SL-SERIES\_HD (インテル(R) ディスプレイ用オーディオ) システムと同じ スピーカー&マイクをテストする... コンピューターのオーディオから退出 オーディオ設定... ミュート解唆 ビデオの開始 チャット セキュリティ 参加者 面面を e Δ ここをクリック

マイク・ビデオのON / OFF

#### マイク、ビデオは、受講中にONにしたりOFFにしたりすることができます。

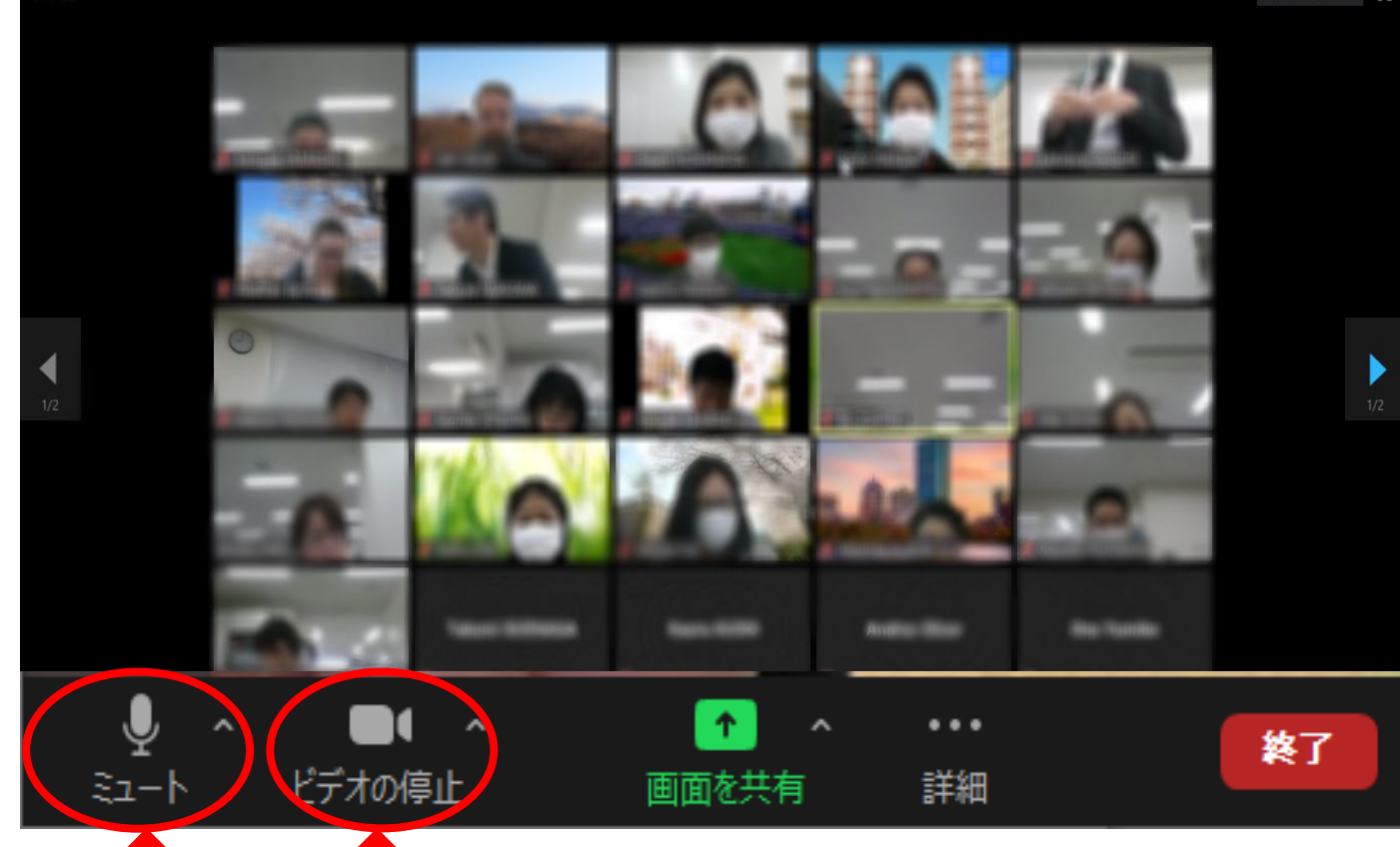

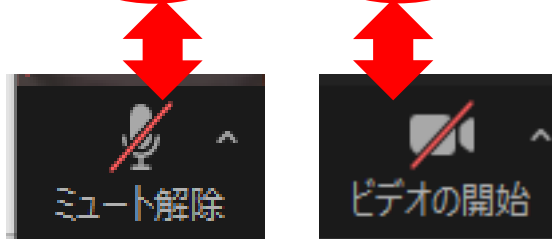

© 2020 Ritsumeikan Asia Pacific University

# 画面の共有(1/2)

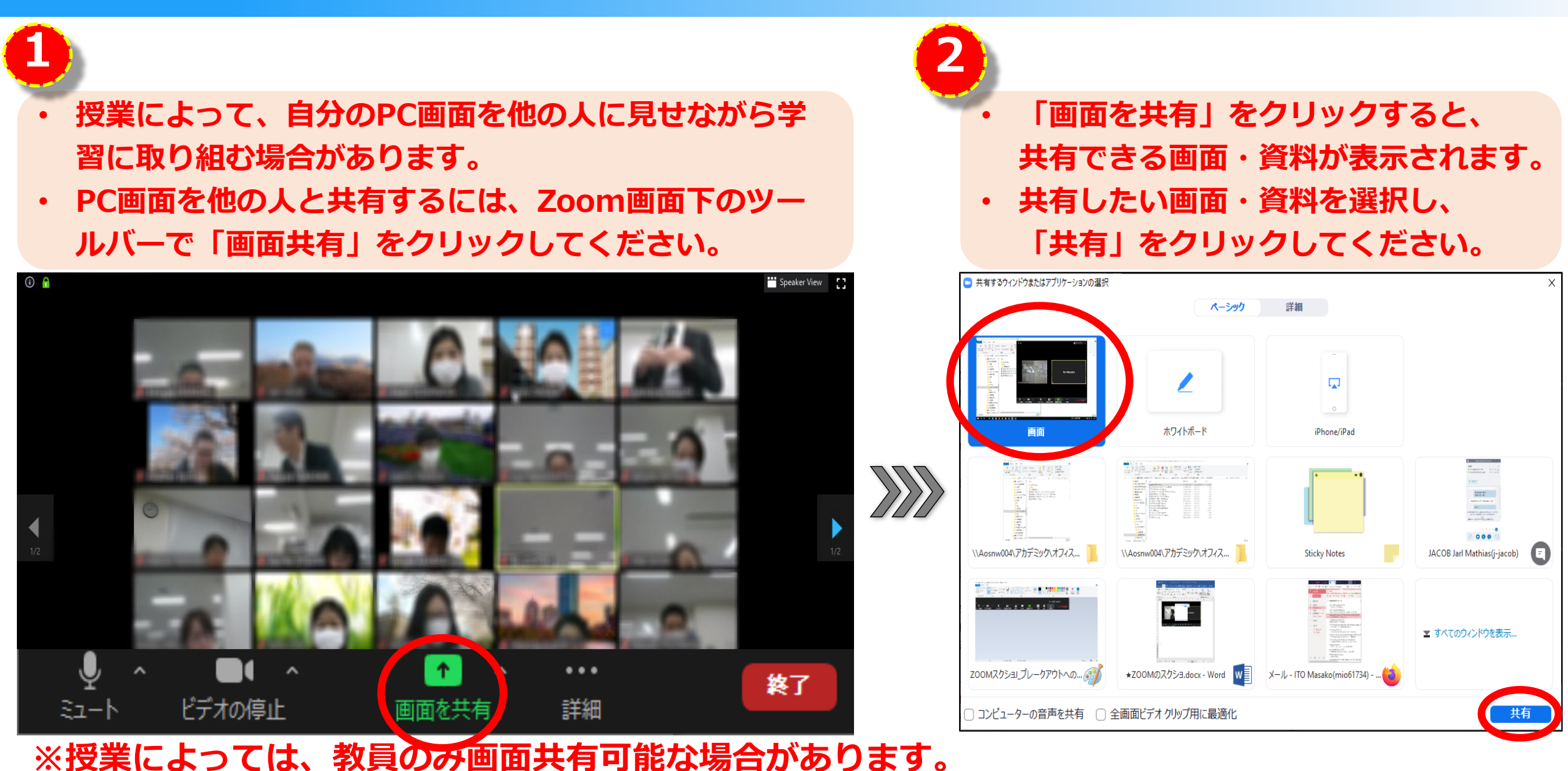

© 2020 Ritsumeikan Asia Pacific University

## 画面の共有(2/2)

- 「画面を共有」した場合、他の人の画面には以下の様に共有された画面・資料が表示されます。
- ・ 共有を終了するには、「共有の停止」をクリックしてください。

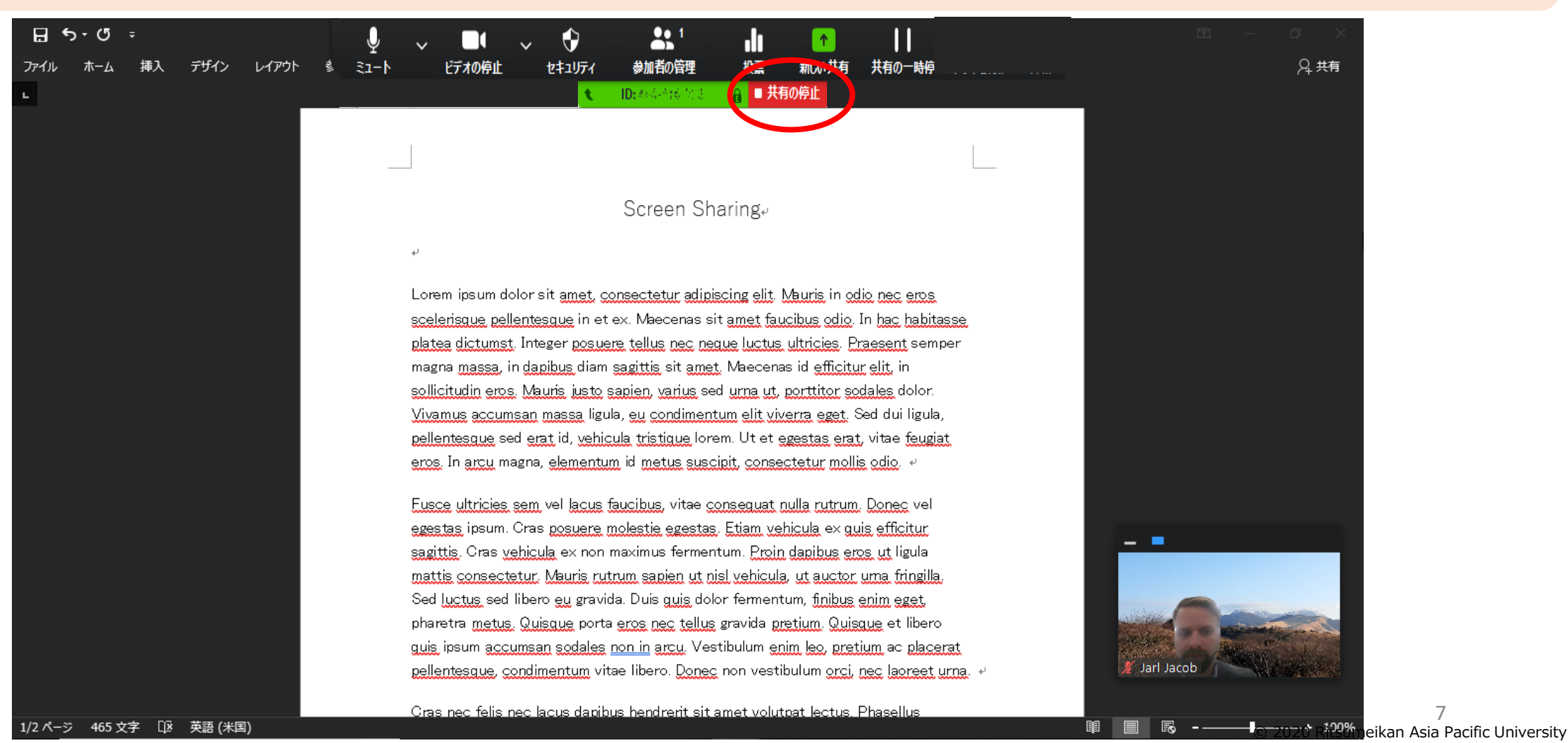

コメントのつけ方

 ・ 授業によって「画面を共有」された画面上にコメントを付けたり、書き込みが許可される場合が あります。

コメントや書き込みの方法は教員の指示に従ってください。

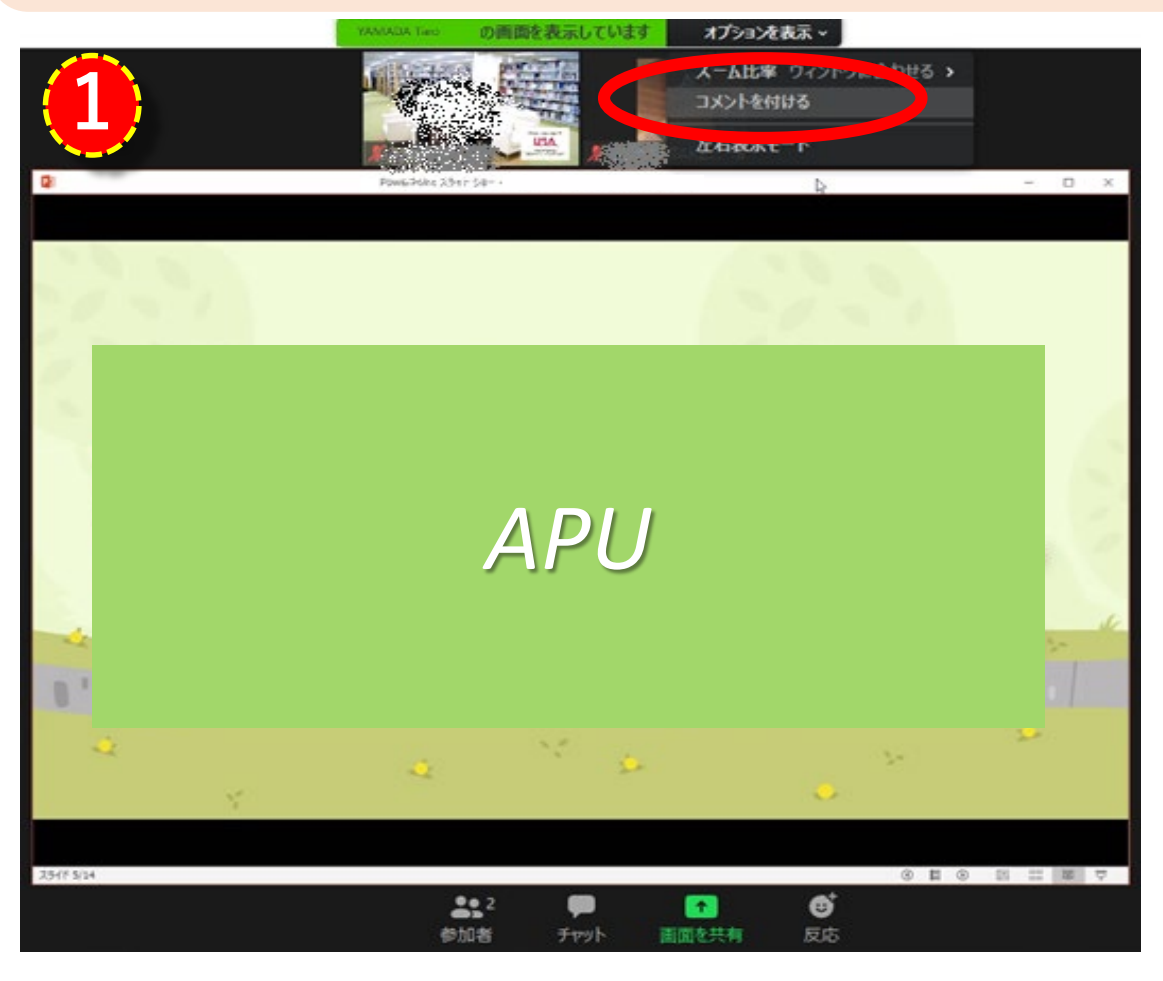

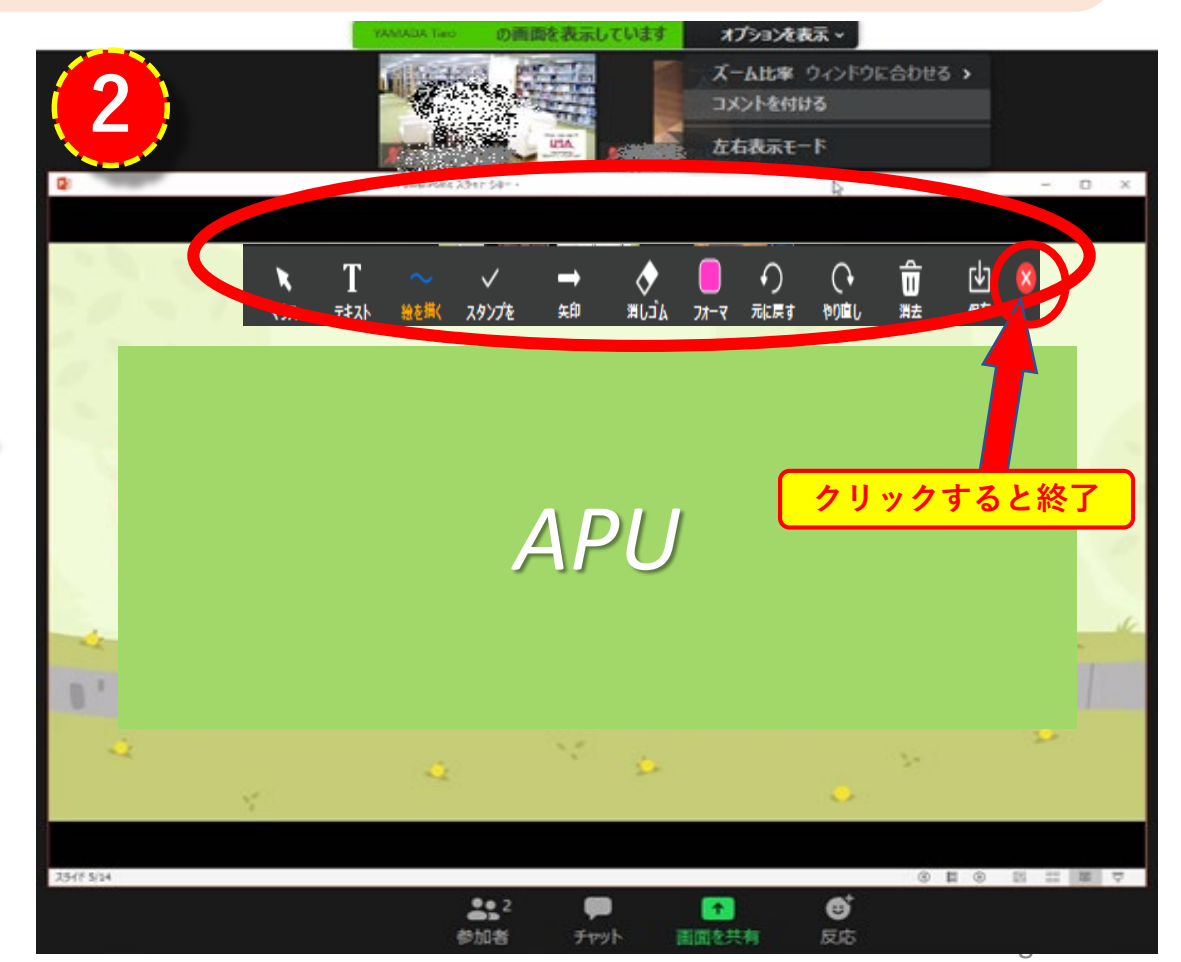

© 2020 Ritsumeikan Asia Pacific University